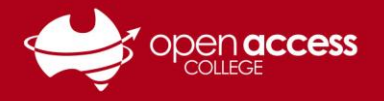

# Download, install and activate Office 365 via EdPass

If you already have the Office 365 applications installed on your computer, skip to Step 6. NOTE: Office 365 is generally preinstalled on all College-issued computers

### Login to EdPass

1. Go to https://portal.edpass.sa.edu.au/login/default

#### 2. If prompted to login to EdPass

Username: Your Departmental e-mail address Password: Your EdPass password

E-mail addresses are in the format of Firstname.LastnameX@schools.sa.edu.au, where X is a random number generated between 1 and 999

# If you're unsure of your EdPass e-mail address or password, or need a password reset

Contact Learning Technology on (08) 8309 3500 option 3 OR e-mail learning.technology411@schools.sa.edu.au

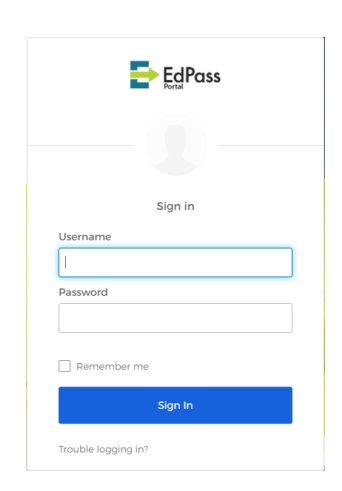

HELPSHEET

# Download Office 365

3. Click on the Microsoft Office 365 Office Portal button

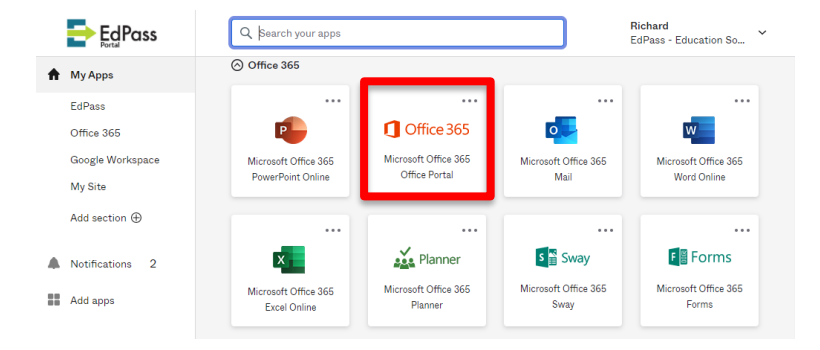

4. Click on the Install Office button and then select Office 365 apps

| lood afternoon                                                                                                    |                                                                 |                                                                                                    | Install Office                                                                                                    |
|----------------------------------------------------------------------------------------------------|-----------------------------------------------------------------|----------------------------------------------------------------------------------------------------|----------------------------------------------------------------------------------------------------|
| ecommended                                                                                                    |                                                                 |                                                                                                    | Office 365 apps<br>Uncludes Outlook, OneDrive for Business,<br>Word, Excel, PowerPoint, and more.                 |
| You edited this<br>5m ago                                                                                                    | You edited this<br>Tue at 8:03 AM                               | You edited this<br>Wed at 12:01 PM                                                                                                    | Other install options<br>→ Select a different language or install other<br>apps available with your subscription. |
| Conclusion, including chicals, office, 345, via 515 fast<br>Conclusion, and a sense inclusion.<br>Inclusion inclusion and a sense inclusion.<br>Inclusion and a sense inclusion.<br>Incl | Control to dans and another State with Control Characteries     | Norm with Notable gal, give or his classes on Classeson<br>The state of the state of the state of | Vear 7<br>Mathematics<br>Mathematics                                                                              |
| Office 365 - How to get via EdPass<br>Timmins, Richard (Open A                                                                                                    | OneDrive - Sign-in and Syncing Files<br>OAC Learning Technology | Google - Issues with installing plug<br>OAC Learning Technology                                                                                                    | yr7_maths_lesson1<br>Timmins, Richard (Open A                                                                     |

The Office 365 installation package should begin to download. When the package has finished downloading, open it.

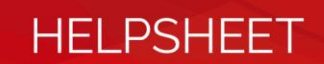

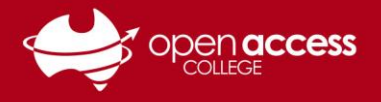

# Install Office 365

5. Follow the on-screen instructions to install the Microsoft Office applications.

This process may take several minutes depending on your Internet connection speed. When the installation has completed, proceed to Step 6.

## Activate Office 365

Upon first use of Office 365, you'll be prompted to activate Office 365

- 6. Open one of the Microsoft Office applications (e.g., Word, Excel, PowerPoint, Outlook)
- 7. Click on the Sign in button
- 8. In the Email, phone or Skype field, type in your Departmental e-mail address

E-mail addresses are in the format of **Firstname.LastnameX@schools.sa.edu.au**, where X is a random number generated between 1 and 999. If you're unsure of your EdPass e-mail address, contact Learning Technology on (08) 8309 3500 option 3 **OR** e-mail learning.technology411@schools.sa.edu.au

9. Click on the Next button

| Microsoft<br>Sign in to set up Office                                                                                                    | Microsoft Activate Office                           |
|----------------------------------------------------------------------------------------------------|-----------------------------------------------------|
| Use your regular email<br>address Get free cloud storage Use your account to install<br>Office on other devices                                                  | Email, phone, or Skype No account? Create one! Next |
| Sign in with your work, school, or personal Microsoft account  Sign in  Create Account  Islon't want to sign in or create an account What is a Microsoft account |                                                     |

#### 10. If prompted to login to EdPass

Username: Your Departmental e-mail address Password: Your EdPass password

E-mail addresses are in the format of Firstname.LastnameX@schools.sa.edu.au, where X is a random number generated between 1 and 999

# If you're unsure of your EdPass password, or need a password reset

Contact Learning Technology on (08) 8309 3500 option 3 **OR** e-mail learning.technology411@schools.sa.edu.au

| EdPass              |  |
|---------------------|--|
|                     |  |
| Sign in             |  |
| Username            |  |
|                     |  |
| Password            |  |
|                     |  |
| Remember me         |  |
| Sign In             |  |
| Trouble logging in? |  |

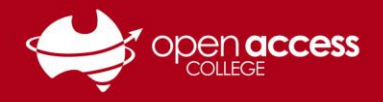

# HELPSHEET

### 11. If prompted to accept a license agreement

#### Click on the Accept button

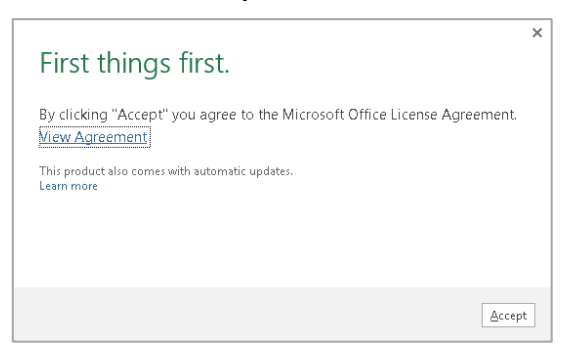

## You should have a message advising any the following (depending on version and operating system):

- Welcome to Office
- You're all set
- Activated

## If you get those: No further action required

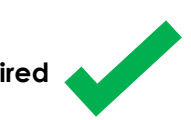

# If you get messages that have these keywords:

- Try Office
- Buy Office
- No license found
- Activation required

Please contact Learning Technology for assistance on (08) 8309 3500 option 3 **OR** e-mail learning.technology411@schools.sa.edu.au

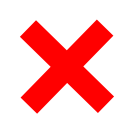